# Collecte du paritarisme de branche CCN 1982

Convention collective nationale du négoce et des prestations de services dans les domaines médico-techniques du 9 avril 1997

Site <u>www.branche-dmt.fr</u>

# Comment procéder à ma déclaration dématérialisée ?

| Image: Contraction                                                       | Création d'un compte<br>DECLARANT<br>Cliquer sur « Vous n'avez<br>pas de compte ? Créez-<br>en-un »<br>Un compte déclarant permet de<br>déclarer plusieurs établissements<br>(SIRET) |
|--------------------------------------------------------------------------|----------------------------------------------------------------------------------------------------|
| Email<br>reliester/dependent der fr                                      |                                                                                                    |
| Prénom Nom                                                               |                                                                                                    |
| MAUDE                                                                    | Creation d un compte                                                                                                    |
| N° Tél                                                                   | DECLARANT                                                                                                    |
| 0145464750                                                               |                                                                                                    |
| Fonction                                                                 |                                                                                                    |
| RESPURSABLE RESSURICES HUMAINES                                          | <ul> <li>Compléter votre</li> </ul>                                                                                                    |
| UNE BOUFFEE D'OXYGENE                                                    | inscription et cliquer sur                                                                                                    |
| N° SIREN                                                                 | «valider»                                                                                                    |
| 493975964                                                                | « valuer »                                                                                                    |
| Mot de passe                                                             |                                                                                                    |
| <b>•</b> •••••••••••••••••••••••••••••••••••                             |                                                                                                    |
| Confirmation du mot de passe                                             |                                                                                                    |
| Le ne suis pas un robot     Kostrainen     Page de connexion     Validar | c                                                                                                    |

| Activation                                           |  |
|------------------------------------------------------|--|
| Veuillez saisir le code reçu par mail                |  |
| Code d'activation                                    |  |
| Code d'activation oublié ?                           |  |
| Renvoyer le code Page de connexion Activer le compte |  |

## Création d'un compte DECLARANT

 Saisir le code d'activation reçu par mail & cliquer sur « activer le compte »

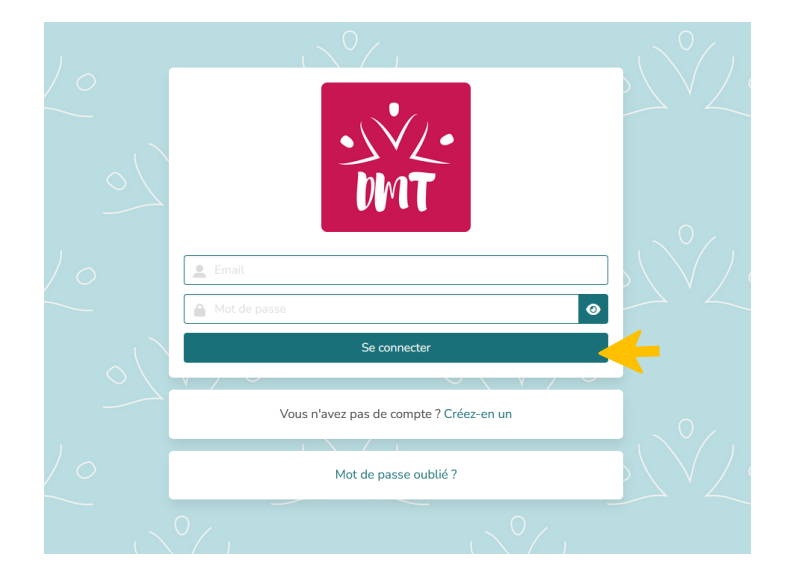

### Connexion au compte déclarant

- Indiquer votre email et saisir votre mot de passe
- Cliquer sur « **se** connecter »

Vous êtes connecté.e !

Page d'accueil lorsque vous vous connectez à votre compte déclarant

Ajouter un ou des établissement(s)

 Cliquer dans le menu en haut « Etablissements »

> Ajouter un ou des établissement(s)

 Cliquer sur « Ajouter un établissement »

4

3

 Note
 Note (et al. (blance))
 Ottane
 Ottane
 Ottane
 Ottane
 Ottane
 Ottane
 Ottane
 Ottane
 Ottane
 Ottane
 Ottane
 Ottane
 Ottane
 Ottane
 Ottane
 Ottane
 Ottane
 Ottane
 Ottane
 Ottane
 Ottane
 Ottane
 Ottane
 Ottane
 Ottane
 Ottane
 Ottane
 Ottane
 Ottane
 Ottane
 Ottane
 Ottane
 Ottane
 Ottane
 Ottane
 Ottane
 Ottane
 Ottane
 Ottane
 Ottane
 Ottane
 Ottane
 Ottane
 Ottane
 Ottane
 Ottane
 Ottane
 Ottane
 Ottane
 Ottane
 Ottane
 Ottane
 Ottane
 Ottane
 Ottane
 Ottane
 Ottane
 Ottane
 Ottane
 Ottane
 Ottane
 Ottane
 Ottane
 Ottane
 Ottane
 Ottane
 Ottane
 Ottane
 Ottane
 Ottane
 Ottane
 Ottane
 Ottane
 Ottane
 Ottane
 Ottane
 Ottane
 Ottane
 Ottane
 Ottane
 Ottane
 Ottane
 Ottane
 Ottane
 Ottane
 Ottane
 Ottane
 Ottane
 Ottane
 <td

Accelt
Tableau de bord
Etablissements
Déclarations
Contact
Contact
Contact
Contact

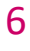

| N° SIRET                       |                 |               |           |                          |
|--------------------------------|-----------------|---------------|-----------|--------------------------|
| 4588968740001                  |                 |               |           | Chercher l'établissement |
| Raison sociale                 |                 |               |           |                          |
| UN PAS EN AVANT                |                 |               |           |                          |
| Adresse 1                      | Adresse 2       |               | Adresse 3 |                          |
| 12                             | RUE DES PAS PER | RDUS          |           |                          |
| Code postal                    |                 | Ville         |           |                          |
| 94160                          |                 | BRY SUR MARNE |           |                          |
| N° Tél                         |                 |               |           |                          |
| 0622625365                     |                 |               |           |                          |
| Adresse email                  |                 |               |           |                          |
| anabelle.festoc@2f2hconseil.fr |                 |               |           |                          |
|                                | Ajo             | uter          |           |                          |

Ajouter un ou des établissement(s)

 Compléter votre inscription et cliquer sur « Ajouter »

*Opération à répéter pour tous les établissements (SIRET) gérer* 

Si l'établissement est déjà rattaché à un compte déclarant, vous devrez prendre contact avec l'administrateur par mail : <u>collecte@branche-dmt.fr</u> pour demander un rattachement « manuel »

Ajouter une ou des déclaration(s)

ANA FESTOC

Statut

0

Non déclaré Actif

 Cliquer dans le menu en haut « Déclarations »

Ajouter une ou des déclaration(s)

Cliquer sur « **Procéder à** une déclaration »

Ajouter une ou des déclaration(s)

- Compléter les champs : établissement, année, effectif, masse salariale
- Cliquer sur « activités »

4305306/

N" SIRET

Raison sociale \*

01 UN PAS EN AVAN

| SVZ-<br>DAT           | 🗲 Accueil Tableau            | de bord Etablissements | Déclarations Contact |                                                |                 |              |              |       | e ana     | FESTOC 💽                  |
|-----------------------|------------------------------|------------------------|----------------------|------------------------------------------------|-----------------|--------------|--------------|-------|-----------|---------------------------|
| 120                   | Les ch                       | èques sont             | à adresser à         | APAN-DMT 126 rue<br>Procéder à une déclaration | de Chai         | enton        | 75012        | PAR   | IS        | $\mathbb{N}_{\mathbb{N}}$ |
|                       |                              |                        |                      | Vos déclarations                               |                 |              |              |       |           |                           |
| N° SIRET<br>Aucune dé | Etab. principal<br>claration |                        |                      | Paiement                                       | Montant déclaré | Montant payé | Montant gelé | Solde | Millésime | Date de saisie            |

Etablissements

Email

Nº tel

0622625365 an

Code postal Ville

94160

| Etablissement p         | rincipal          |                   |                         |   |                             |     |           |
|-------------------------|-------------------|-------------------|-------------------------|---|-----------------------------|-----|-----------|
| Etablissement           |                   | Année Effectif au | 31 décembre (Année - 1) | , | Masse salariale (Année - 1) |     | Activités |
| MARCHE 1 (9659659650000 | 1) *              | 2025 0 5          |                         | 0 | 125000                      | 0 € |           |
|                         |                   |                   |                         |   |                             |     |           |
| ().                     |                   |                   | ().                     |   | ().                         |     |           |
| L'établissement         | principal est-il  | assuietti ?       | Oui Non                 |   |                             |     |           |
|                         | billionbar ope il | abbajota i        |                         |   |                             |     |           |

Année : vous pouvez procéder aux déclarations à compter de 2022. Pour des déclarations antérieures, prendre contact avec le collecteur : collecte@branche-dmt.fr

| Quelle est votre a                    | activité principale ? | 8                     |
|---------------------------------------|-----------------------|-----------------------|
| Audioprothèse                         | 🗌 Handicap            | 🗆 Insulinothérapie    |
| Maintien de<br>l'autonomie à domicile | 🗌 Multi-activités     | 🗆 Orthopédie          |
| Perfusion/nutrition                   | 🗌 Respiratoire (O2)   | 🗌 Stomathérapie - uro |
| □ Ventilation (dont PPC)              |                       |                       |
| Fermer Valider                        | K                     |                       |

Cocher la ou les « **activités** » concernées par l'établissement

10

11

8

7

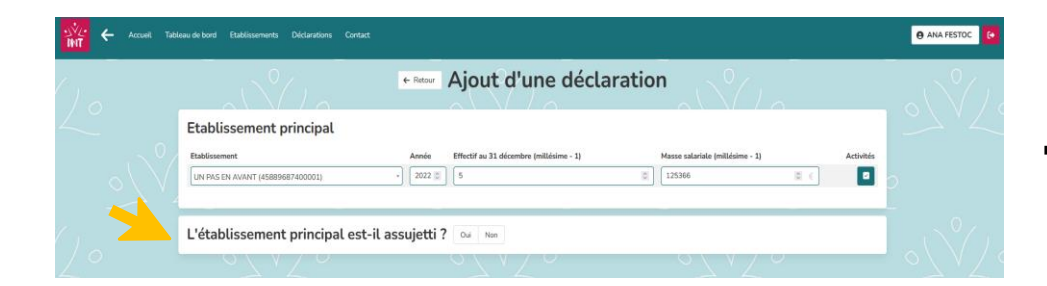

← Retour Ajout d'une déclaration

Effectif au 31 décembre (millésime - 1)

Masse salariale (millésime - 1)

125366 \$

Activités

0

Année

• 2020

L'établissement principal est-il assujetti ? 💿 🔤 🔊

5

Ajouter une ou des déclaration(s)

Répondre à la question « l'établissement est-il assujetti?»

> Ajouter une ou des déclaration(s)

Choisir un **motif** de non-. assujettissement et valider

ou

+ Retor Ajout d'une déclaration Etablissement principal , 2022 0 5 L'établissement principal est-il assujetti ? 🔤 🔤 Paiement 000,00€ Taux de co СВ Montant 41,37 € Commentaire Valider

Mettre en attente

Choisir un **mode** de paiement et valider

> Ajouter une ou des déclaration(s)

Si votre choix est **CB** 

Le site vous dirige sur une page de paiement en ligne sécurisée

14

12

13

**Etablissement principal** 

UN PAS EN AVANT (45889687400001)

Motif : Entreprise ayant fait l'objet d'une cessation ou fusion

pplique une autre CCN ou le Droit du travail

Pas de collaborateur / pas de masse salariale sur l'année considérée Fait l'objet d'une procédure de redressement judiciaire Entreprise ayant fait l'objet d'une cessation ou liquidation

Etablissement

Con

Valider

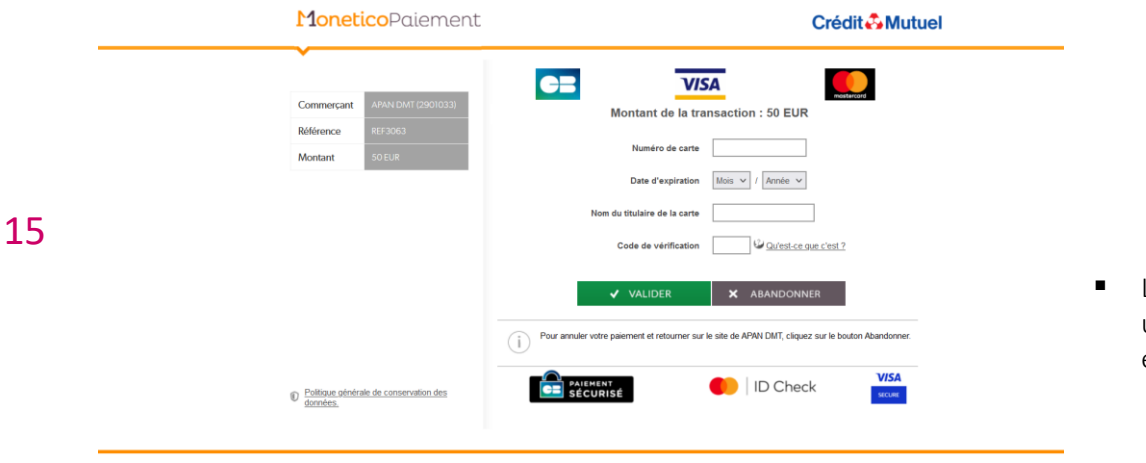

| L'établissement principal est-il ass                   | ujetti ? 🛛 😡 | Non             |                                   |
|--------------------------------------------------------|--------------|-----------------|-----------------------------------|
| Paiement                                               |              |                 |                                   |
| Contribution minimale                                  |              |                 | 50,00 €                           |
| Contribution maximale                                  |              |                 | 15 000,00 €                       |
| Taux de contribution                                   |              |                 | 0,033 %                           |
| Mode paiement Date de paiement CB Virement Chèque 🗎 🖈  |              |                 |                                   |
| IBAN APAN                                              |              |                 | FR16 3000 2008 2300 0000 5684 S12 |
| BIC APAN                                               |              |                 | CRLYFRPP                          |
| Référence à indiquer dans le libellé de votre virement |              |                 | 45889687400001                    |
| Total masse salariale brute 2022                       | Taux         | Montant calculé | Contribution à verser             |
| 125 366,00 €                                           | X 0,033 %    | 41,37€          | 50,00 €                           |

Ajouter une ou des déclaration(s)

#### Si votre choix est VIREMENT

Indiquer une date de paiement et noter les références qui s'affichent ainsi que IBAN de l'APAN DMT

Ajouter une ou des déclaration(s)

#### Si votre choix est **CHEQUE**

Indiquer une date de paiement et noter les références qui s'affichent ainsi que l'adresse à laquelle envoyer votre chèque

Modifier, Supprimer, Payer ou Télécharger une ou des déclaration(s)

Dans le menu « **Déclarations** », cliquer sur l'**icône** 

Modifier, Supprimer, Payer ou Télécharger une ou des déclaration(s)

- Tant que votre déclaration n'est pas réglée, elle est modifiable et vous pouvez la supprimer
- Vous pouvez télécharger immédiatement votre déclaration acquittée si vous l'avez réglée par CB
- Les paiements en virement ou chèque nécessitent un traitement : les déclarations avec la « mention acquittée » sont téléchargeables le mois suivant

|   |   | L'établissement principal est-il assujetti ? 🛛 🗤 🔤                          |
|---|---|-----------------------------------------------------------------------------|
|   | 2 | Paiement                                                                    |
|   |   | Contribution minimale 50.00 C                                               |
|   |   | Contribution maximale 15 000.00 €                                           |
|   |   | Taux de contribution 0,033 %                                                |
|   |   | Mode paiement     Date de paiement       CB     Virement     Chèque         |
| Γ | ~ | Adresse d'envoi de votre chèque 126 rue de Charenton 75012 PARIS            |
| Ι |   | Ordre de votre chèque APAN-DMT                                              |
|   |   | N° à inscrire au dos de votre chèque 45889687400001                         |
| ٦ | / | Total masse salariale brute 2022 Taux Montant calculé Contribution à verser |
|   | / | 125 366,00 € X 0,033 % 41,37 € <b>50,00 €</b>                               |

|    | MT ←           | Accueil Tableau de bord | Etablissements Décla | rations Contact            |              |              |         | θ         | ANA FESTOC     | •    |
|----|----------------|-------------------------|----------------------|----------------------------|--------------|--------------|---------|-----------|----------------|------|
|    | Les chèc       | jues sont à a           | adresser à A         | PAN-DI<br>PARIS            | мт 126       | i rue de     | e Ch    | arent     | on 750         | 12   |
| 18 | ( ] .          |                         | Procé                | der à une décl<br>déclarat | aration      | \            |         |           | 17             | °/ ) |
|    | N° SIRET       | Etab. principal         | Paiement             | Montant déclaré            | Montant payé | Montant gelé | Solde   | Millésime | Date de saisie | *    |
|    | 45889687400001 | UN PAS EN AVANT         | Chèque               | 50,00 €                    | 0,00 €       | 0,00 €       | 50,00 € | 2022      | 07/06/2023     | 0    |

|                             |            | ← Retour          | 🖋 Modifier   | T Supprimer | 🚍 Payer par CB        | 🛓 Télécharger         |            |        |       |
|-----------------------------|------------|-------------------|--------------|-------------|-----------------------|-----------------------|------------|--------|-------|
|                             | Millésime  |                   |              |             |                       |                       | 2022       |        |       |
|                             | Date de sa | isie              |              |             |                       |                       | 07/06/2023 |        |       |
|                             | Etat       |                   |              |             |                       |                       | Validée    |        |       |
|                             | Mode de p  | aiement           |              |             |                       |                       | Chèque     |        |       |
|                             | Date de pa | iement            |              |             |                       |                       |            |        |       |
|                             | Adresse d' | envoi de votre cl | nèque        |             | 1                     | 26 rue de Charenton 7 | 5012 PARIS |        |       |
|                             | Ordre de v | otre chèque       |              |             |                       |                       | APAN-DMT   |        |       |
|                             | Commenta   | ire               |              |             |                       |                       |            |        |       |
| Total masse salariale brute |            | Taux              | Montant calc | ulé Mon     | ant de la contributio | on à verser           | Montant    | t payé | Solde |
|                             |            |                   |              |             |                       |                       |            |        |       |

19